## Registrierung in der vhs.cloud

Liebe Kursteilnehmerin, lieber Kursteilnehmer,

vielen Dank für Ihre Kursbuchung.

Sie haben sich für einen Kurs entschieden, der teilweise online via Webkonferenz in der vhs.cloud durchgeführt wird. Die vhs.cloud ist die Online-Lern- und Austauschplattform der Volkshochschulen in Deutschland. Neben einer Konferenzfunktion für den Online-Unterricht stehen hier viele weitere Funktionen zur Verfügung. Beispielsweise kann Ihre Kursleitung Ihnen auch Aufgaben oder ergänzende Dokumente zur Verfügung stellen.

Die Nutzung der vhs.cloud ist kostenfrei und bereits in Ihrem Kursentgelt enthalten. Um Ihren Kursraum in der vhs.cloud nutzen zu können, ist jedoch aus rechtlichen Gründen einmalig eine Registrierung notwendig.

Dazu gehen Sie bitte folgendermaßen vor:

Rufen Sie in einem aktuellen Webbrowser die Seite <u>www.vhs.cloud</u> auf und gehen Sie dann auf den Button "Registrieren".

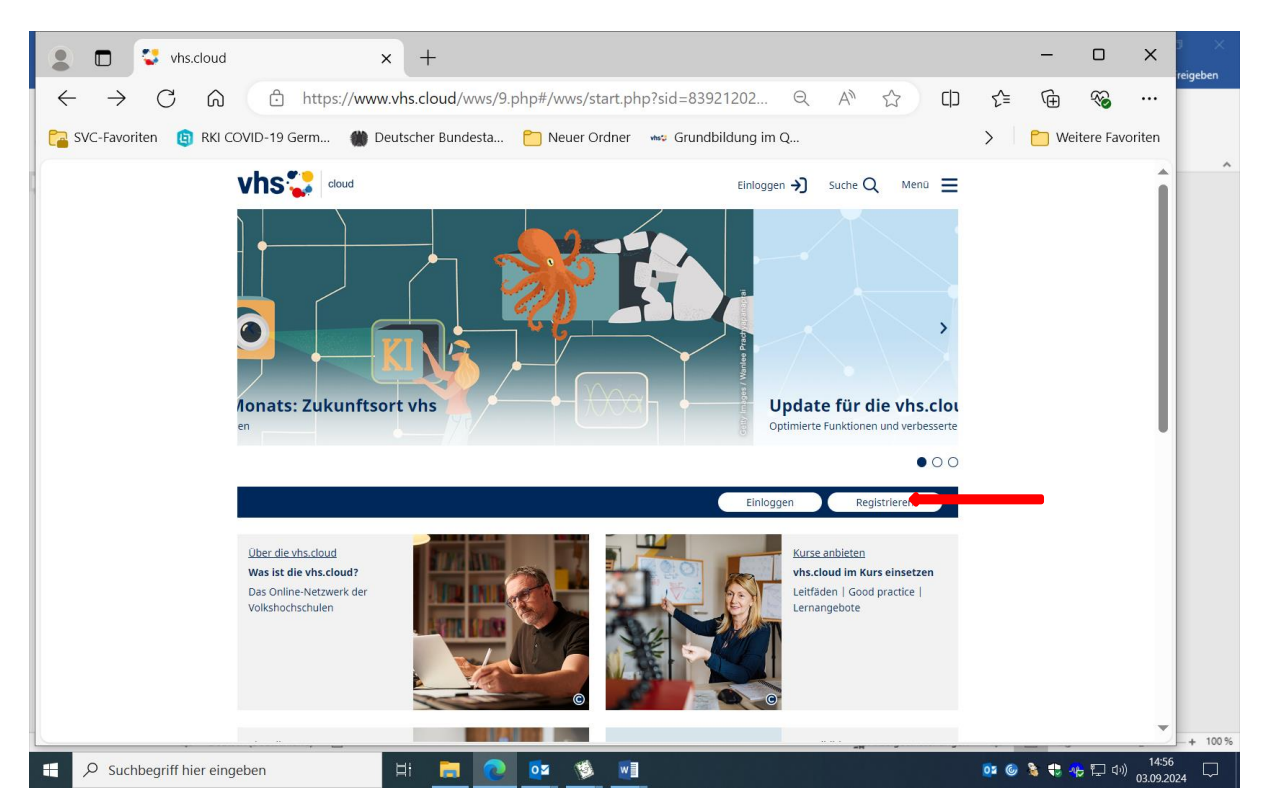

Im nächsten Fenster erhalten Sie zahlreiche Informationen zur vhs.cloud. Klicken Sie hier auf den Button "Als Kursteilnehmer\*in registrieren" und folgen Sie der Anleitung. Akzeptieren Sie dabei auch die AGB und die Datenschutzerklärung.

| 😩 🗖 😨 vhs.cloud - Was ist die vhs.cloud? 🗙 🕂                                                                                                    | - • ×                                                                                                    | 3 X             |
|----------------------------------------------------------------------------------------------------|----------------------------------------------------------------------------------------------------|-----------------|
| ← C ि https://www.vhs.cloud/wws/9.php#/ww                                                                                                    | ws/ueber-die-vhs-cloud.php?sid=8 🔍 A 🏠 🖨 🎓 😵 …                                                                                                    |                 |
| 🔁 SVC-Favoriten 📵 RKI COVID-19 Germ 饡 Deutscher Bundesta                                                                                                    | Current Contraction Contraction Contractio |                 |
| Ober die vhs.cloud                                                                                                    | e<br>e                                                                                                    |                 |
| Was ist die vhs.cloud?<br>Die vhs.cloud ist die digitale Lernplatt<br>Volkshochschulen. Hier führen über 80<br>unterstützte Kurse und Lernangebote<br>hier die vielen tausend Mitarbeiter*im<br>deutschlandweit. | form der deutschen<br>00 Einrichtungen digital<br>• durch. Außerdem vernetzen sich<br>inen und Kursleitungen                                                                                                    |                 |
| Sie haben einen Kurs gebucht, der mit de<br>Account und treten Sie Ihrem Kursraum<br>Als Kursteilnehmer*in registrieren                                                                                          | er vhs.cloud durchgeführt wird? + Erstellen Sie sich hier Ihren<br>1 bel:<br>Als Kursleitung registrieren Ihre Volkshochschule registrieren                                                                                                    |                 |
| Was kann ich in meinem Kurs in der vh<br>Volkshochschulen können Kurse mit der<br>Kursleitungen verschiedene Funktionen e<br>an Dokumenten arbeiten, Aufgaben löse<br>Foren und Chats kommunizieren und viel     | hs.cloud machen?<br>vhs.cloud digital erweitern. Hier stehen den Kurstelinehmenden und<br>eines Lernmanagementsystems zur Verfügung: Sie können gemeinsam<br>n., durch die Kursieltung bereitgestelltes Lernmaterialien bearbeiten, in<br>eles mehr. So bieten sich neue Wege, um Ihr Lernziel zu erreichen.                                                                                                    | + 100%          |
| Suchbegriff hier eingeben                                                                                                    | [2]  [2] [2]                                                                                                    | ) <sub>24</sub> |
|                                                                                                    |                                                                                                    |                 |
| vhs.cloud - Registrierung als Kurst × +                                                                                                    |                                                                                                    | ×               |
| C  C  RVI COVID-19 Germ  Deutscher Bundesta                                                                                                    | rs/registrierung-formular-kursmitglied.php?s ♀ A'' ♀ ↓ ♀ ♥ ♥ ♥ ♥ ♥ ♥ ♥ ♥ ♥ ♥ ♥ ♥ ♥ ♥ ♥ ♥ ♥                                                                                                    |                 |
| Registrierun<br>Kursteilnehr                                                                                                    | ng als Kursteilnehmerin oder<br>mer                                                                                                    |                 |
| Daten zur Pers<br>Versams *<br>Nachanims *<br>Benutzersahm (~ Logi<br>E Maik-Adress *<br>E Maik-Adress (Weide                                                                                                    | 500<br>jin) * []<br>terholoog) *                                                                                                    |                 |
| Passwort verg<br>Passwort * ()<br>Passwort (Wiederholu                                                                                                    | jeben<br>ung)∙                                                                                                    |                 |
| AGB und Date                                                                                                    | inschutz<br>Vezn und akteptien.                                                                                                    |                 |
| D De Dateschutzerkiz<br>* Dateschutzerkiz                                                                                                    | Skring habe ich gelesen und zur Kennnte genommen.<br>Fung anzeigen                                                                                                    | - 1             |
| (spinore)                                                                                                    |                                                                                                    |                 |
|                                                                                                    |                                                                                                    |                 |
|                                                                                                    | *                                                                                                    |                 |
|                                                                                                    | 「な 後 will                                                                                                    |                 |

Sie bekommen einen Bestätigungslink auf Ihre angegebene Mailadresse geschickt. Überprüfen Sie Ihre Mails und bestätigen Sie den Account.

Danach können Sie sich mit Ihrem vergebenen Nutzernamen und Passwort in der vhs.cloud einloggen.

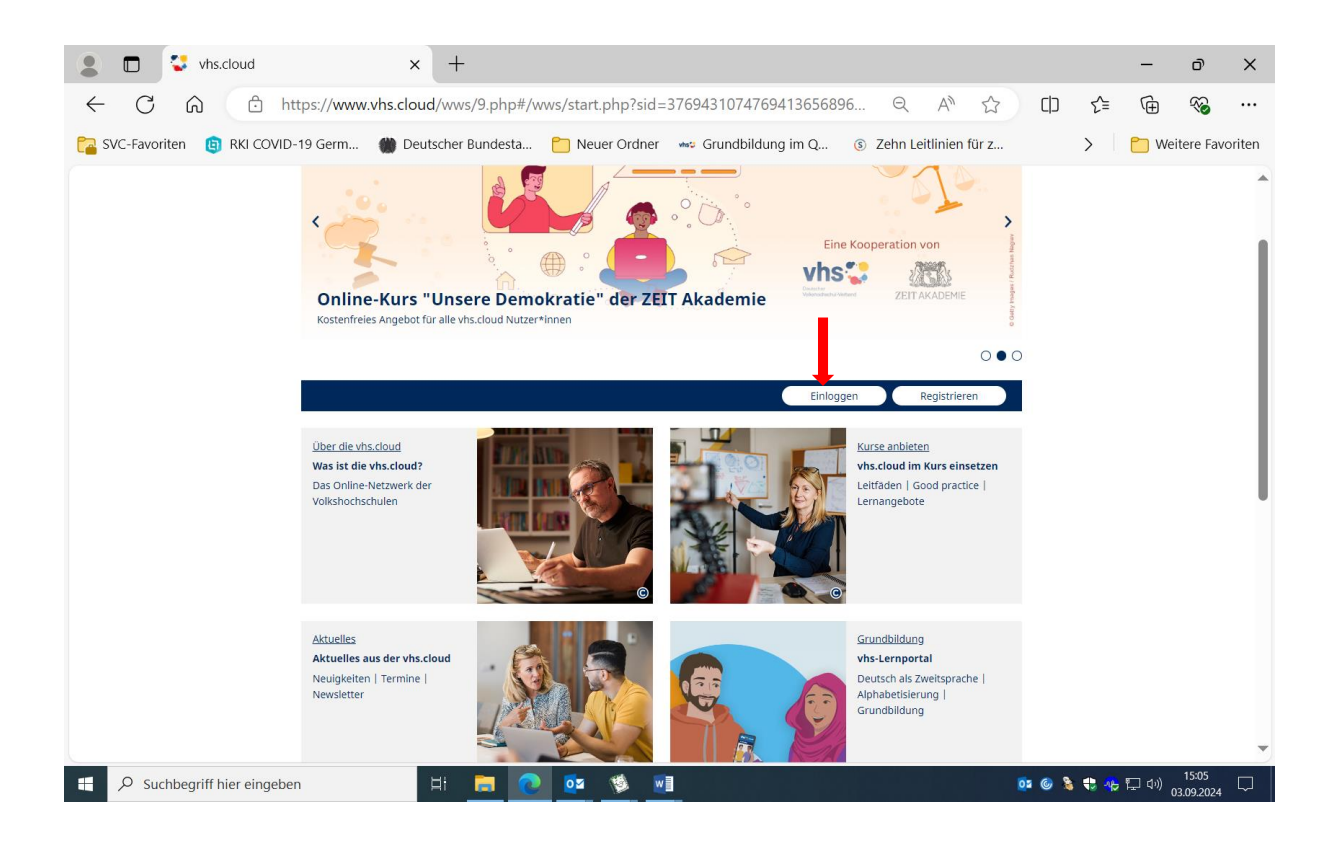

Im darauf erscheinenden Startbildschirm haben Sie, wenn Sie möchten, die Möglichkeit Ihr persönliches Profil einzurichten. Im Menüpunkt "Meine Kurse" können Sie nun über "Neuem Kurs beitreten" und "Kurs mit Kurscode beitreten" (unten) Ihrem vhs-Kurs beitreten. Bitte geben Sie dabei den Kurscode ein, den Ihnen die vhs mitgeteilt hat.

| 😩 🗖 🐫 vhs.cl              | + x buot                                                                                              |                         | -         | ð                        | ×       |
|---------------------------|----------------------------------------------------------------------------------------------------|-------------------------|-----------|--------------------------|---------|
| $\leftarrow$ C $\bigcirc$ | https://www.vhs.cloud/wws/9.php#/wws/1243.php?sid=376943107476941365689                               | e Q A <sup>N</sup> ☆ Φ  | £≡ @      | ) <b>%</b>               |         |
| 🚰 SVC-Favoriten 🛛 📵 I     | RKI COVID-19 Germ 🍈 Deutscher Bundesta 🖰 Neuer Ordner 👐 Grundbildung im Q                             | ③ Zehn Leitlinien für z | > 📋       | Weitere Fav              | voriten |
|                           | vhs 😍 cloud 🛞 Ange Schwade                                                                            | r [→ Suche Q Menü ☰     |           |                          | î       |
|                           | Meine Kurse Veine Kurse V                                                                             | <u>∿</u> ∰ ⊠⊠ ≣ ≣ ≛ଡQ   |           |                          | - 1     |
|                           | Meine Kurse<br>Wählen Sie den Kurs, in dem Sie arbeiten möchten oder treten Sie einem neuen Kurs bei. |                         |           |                          |         |
|                           | VHS Cottbus<br>Japanisch Frau Linke<br>Kursleitung: Tomoe Linke                                       |                         |           |                          |         |
|                           | VHS Cottbus<br>QMFeedback<br>Kursleitung: Antje Schrader                                              |                         |           |                          |         |
| -                         | Kurs beitreten                                                                                        |                         |           |                          |         |
|                           |                                                                                                    |                         |           |                          |         |
|                           |                                                                                                    |                         |           |                          |         |
|                           |                                                                                                    |                         |           |                          | *       |
| Suchbegriff hie           | ier eingeben 🛛 🗄 📻 💽 💁 🕸 📰                                                                            | D: 🚱 🕄                  | s 🥶 🐵 🗔 d | ) 15:10<br>)) 03.09.2024 | $\Box$  |

Ihre Kursleitung wird Sie dann in den Kursraum einlassen. Bitte geben Sie ihm/Ihr etwas Zeit zur Bestätigung. Nach der Bestätigung finden Sie dann Ihren Kurs unter "Meine Kurse" und kommen jederzeit per Doppelklick in den Kursraum.

In Ihrem Kursraum selbst finden Sie rechts eine Menüleiste mit allen verfügbaren Funktionen. Über die Funktion Konferenz gelangen Sie zur vereinbarten Zeit in die Videokonferenz Ihres Kurses.

Eventuell müssen Sie einen Moment warten, bis Ihre Kursleitung die Konferenz gestartet hat.

Wir empfehlen für die Teilnahme die Nutzung eines Headsets.